1

# Zigbee RS-232/DI/DO/AI Adapter

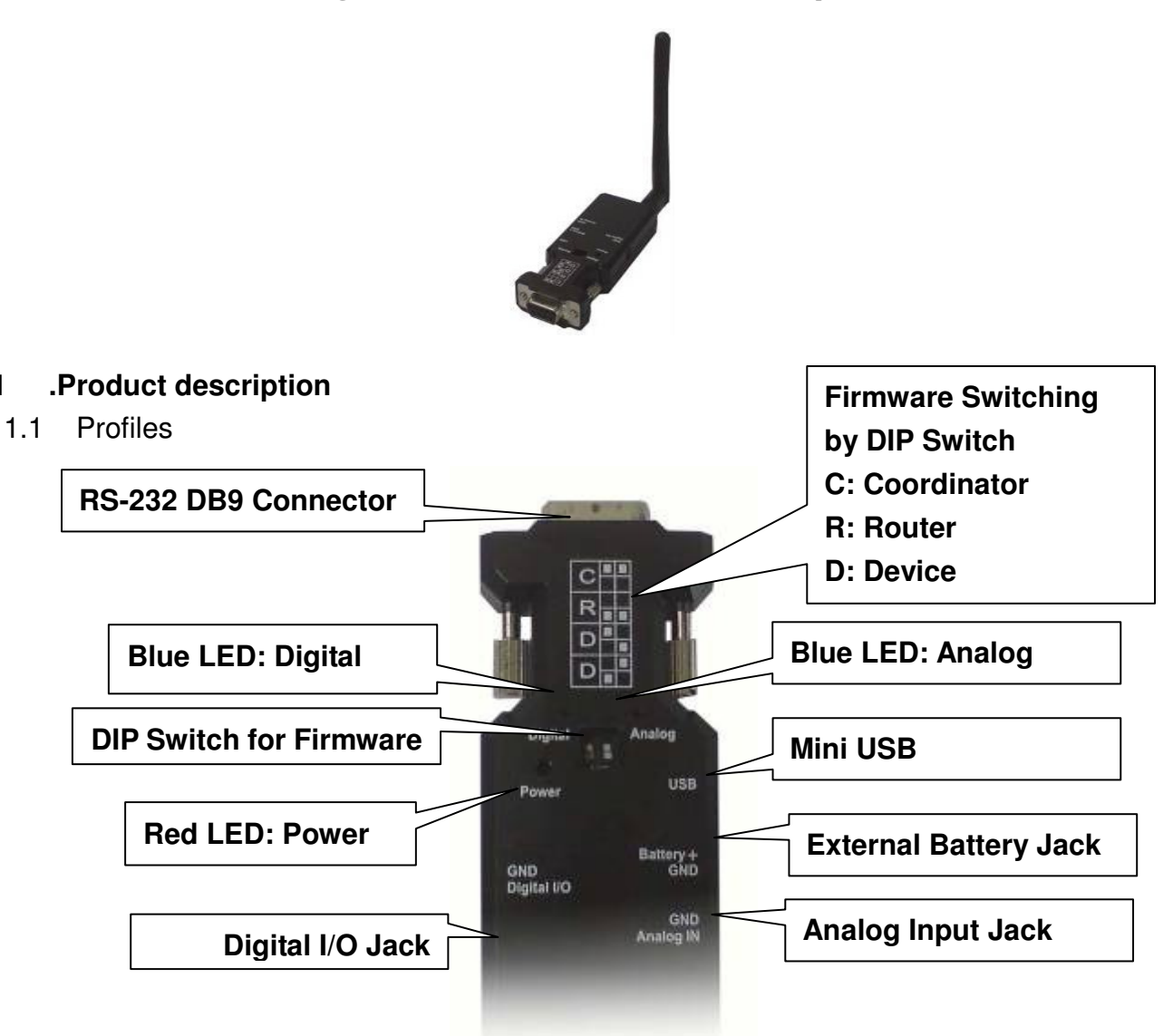

2.2 Network

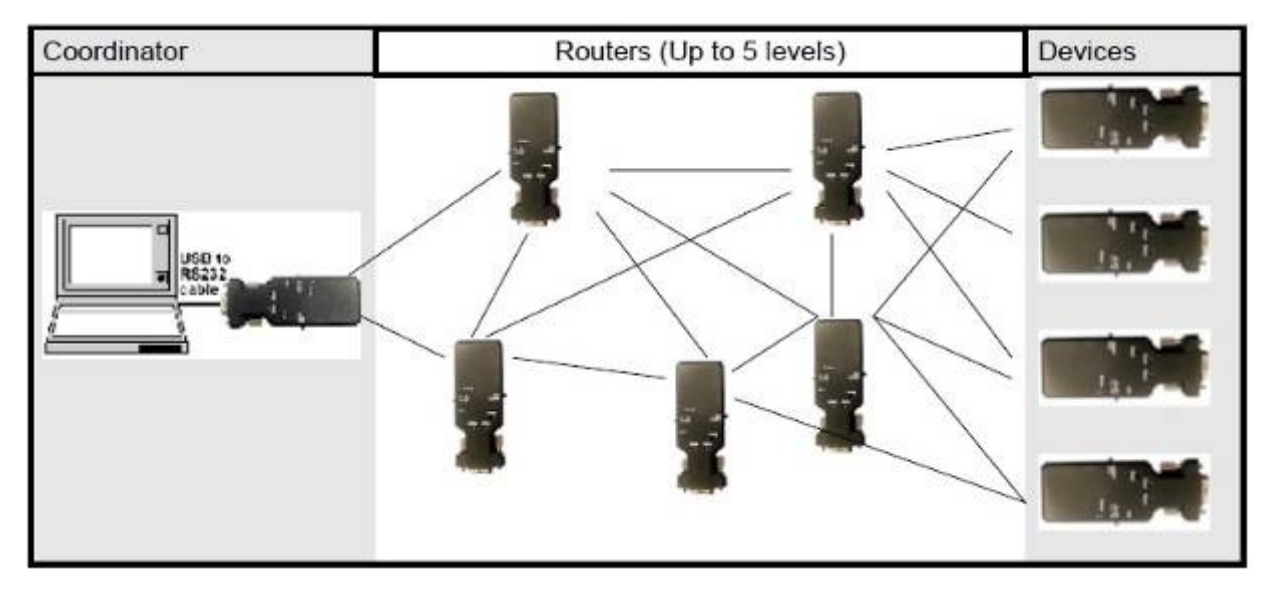

Remark:

- (1) Low Power: 30~50 meters (Open Space)
- (2) High Power: 500~800 meters (Open Space)

User Manual V1.6 (3) Up to 5 levels or 20 nodes in one level

#### 2 . Quick Guide

- 2.1 For ZA-H5 model, fasten the external antenna to the adapter
- 2.2 Power input: Mini USB cable (Default) or DB9 connector Pin 9 (VCC, 5VDC, 1.5A Max.) or external battery (3~3.7 VDC Li-Polymer Battery or 3 units standard A, AA or AAA battery)
- 2.3 Using the USB cable provided in the package, plug the mini USB connector into the Zigbee RS-232 adapter then connect it to the power adapter with USB or PC
- 2.4 The red LED is bright when the power is on
- 2.5 Connect the adapter with PC or NB via RS-232 interface.
- 2.6 If the PC or NB doesn't equip with the RS-232 DB9 connector, you will need the USB to RS-232 converter. Please install the driver for the converter installed before the COM port work.
- 2.7 The coordinator will connect the end device automatically and works for cable replacement function via RS-232. No software or setting is necessary. If you need to link the mesh network or router, please check section 7 and 8.
- 2.8 If the connection is failed, please check the section 9 to recover the default setting.
- 2.9 I/O interface
- 2.9.1Digital I/O

Remote control logic high (MIN 2.4V), low (MAX 0.5V). Output drives capability 20mA.

Max Voltage 3.3V.

2.9.2 Analog Input(ADC)

Max Voltage 3.3V 8bit- resolution

## 2.10RS-232 DB9 connector

3.8.1 Pin-out:

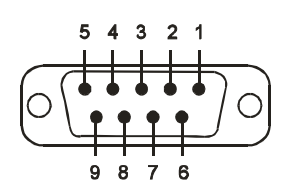

3.8.2 5

| 2 Signals: |        |               |               |                                  |  |
|------------|--------|---------------|---------------|----------------------------------|--|
| Pin        | Signal | DTE Direction | DCE Direction | Description                      |  |
| 1          | CD     | Input         | Output        | Not connected                    |  |
| 2          | TxD    | Output        | Input         | Transmitted data                 |  |
| 3          | RxD    | Input         | Output        | Received data                    |  |
| 4          | DSR    | Input         | Output        | Contact manufacturer to set this |  |
| 5          | GND    | N/A           | N/A           | Signal ground                    |  |
| 6          | DTR    | Output        | Input         | Contact manufacturer to set this |  |
| 7          | CTS    | Input         | Output        | Clear to send                    |  |
| 8          | RTS    | Output        | Input         | Request to send (Default)        |  |

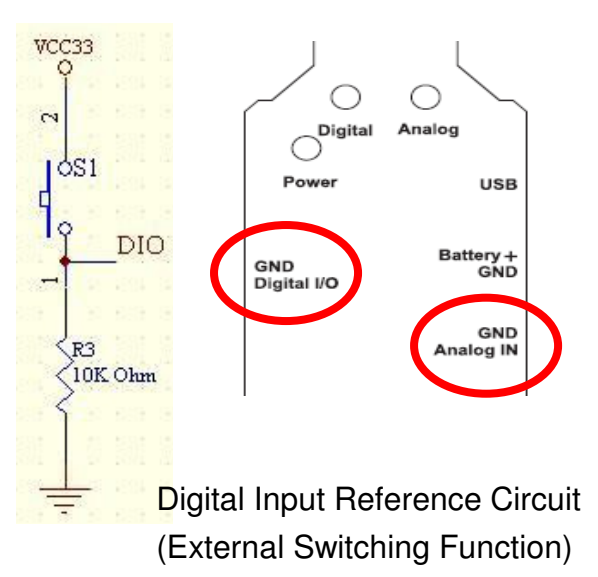

| 0 | Vaa | laput | Input | Dower evenly $(E)/DC = 1 EA Max$ |
|---|-----|-------|-------|----------------------------------|
| 9 | VCC | input | input | Power supply (SVDC, 1.5A Max.)   |

#### 3 .How to use external battery

3.1 Options:

• Standard A, AA or AAA battery: 3 units for each model.

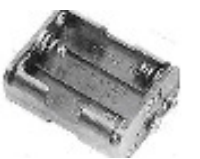

• Li-Polymer Battery: 3~3.7 VDC. The capacity depends on the applications. General working powe consumption: 100 mAh (for reference)

Date: 2012.05.02

#### 4.2 Example:

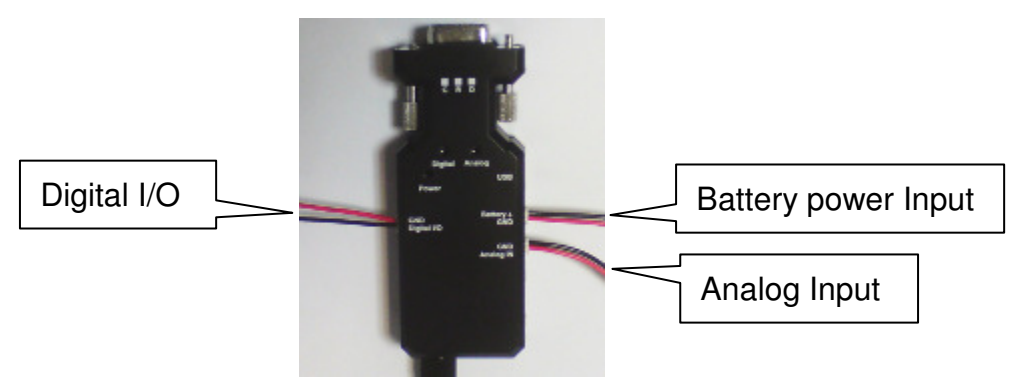

Remark: One power line is included in the package. If you need more cable for I/O connector, please call.

#### 5. LED Status:

| Status                                       | Description               |
|----------------------------------------------|---------------------------|
| Power LED steadily ON (Red)                  | Power ON                  |
| Power LED blinking (Red, 0.5 sec.)           | Low power (Battery)       |
| Power LED OFF                                | Power OFF                 |
| Analog LED steadily ON (Blue)                | Analog Input is available |
| Digital LED blinking when transmitting Blue) | Digital I/O is available  |

#### 6. Control software

- 6.1 API: The adapter is built in the API for the software integration. Please check the API document.
- 6.2 Zigbee Manager software: The software contains the device management, RS-232 configuration, simple data transmission functions for testing. Please check the software on CD or website.

#### 7. Transmission mode

7.1 Broadcast: The coordinator will transmit the data to all the end devices without the routers.

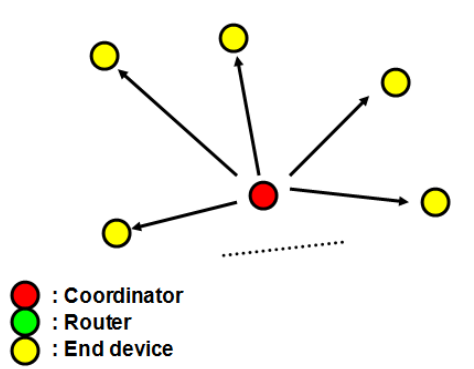

No Zigbee manager software necessary. Just power on the adapters with the same PAN ID and Channel no.. If you need to set multi network, please set the different PAN ID, channel no. and short address from section 8.3 and 8.5.

7.2. One by one via routers without short address: The coordinator will extend the range to the end devices.

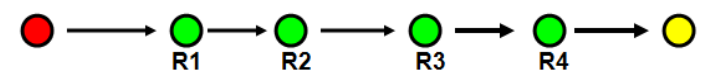

No Zigbee manager software necessary. Please power on the adapters by the following procedures with the same PAN ID and Channel no..

- Step 1: Power on the Coordinator and R1 for pairing and power off the other adapters
- Step 2: Power off the Coordinator. Power on the R2 for pairing with R1. Please power off the other adapters.

#### Step 3: .The rest may be deduced by analogy to the end device.

If you need to set multi network, please set the different PAN ID, channel no. and short address from section 8.3 and 8.5.

- 7.3 One by many: Please check the picture of section 2.2. The coordinator will transmit the data to the specific devices. The mode will need the short address for data transmission to the specific destinations.
- Remark: There're two bytes of data which named the short the address in the Zigbee network assigned by the coordinator. You can set with or without the short address, please check the section 8.5.

### 8. Zigbee Manager Software

- 8.1 Setting the parameters of the devices for all the roles, coordinator, router and end device. Please plug the adapter with the PC via COM port individually.
- 8.2 The coordinator will assign the short address to all the routers or end devices when power on the adapter. The setting will take effect for the adapters which are in the same PAN ID and Channel.
- 8.3 If you don't know the COM port, please check the following procedures.

Configuration  $\rightarrow$  Scan  $\rightarrow$  OK  $\rightarrow$  Open Port

If you know the port number, you can get the parameters via the "Test Port" button.

| PC System com    | mand                                                  | RS232 Host Add |
|------------------|-------------------------------------------------------|----------------|
| COM Port: COM    | 118 💌 Baud rate: 9600 💌 Data Mode: 8,N,1 💌 🗖 Flow Con | Configuration  |
| Open Port        | Dicital ADC Field Device                              | /              |
| touter list:     | agBee Configurate                                     | - N.           |
| Device Name      | - NOM option                                          |                |
|                  | Select SOM: COM18 V 8.N.1 V                           |                |
|                  | Scan urt                                              | address Browse |
|                  | Baud rate: 4000 Testing Port                          | Send           |
|                  |                                                       |                |
|                  | Zigee Node option<br>Type: Coordinator                |                |
|                  | PAN ID: Ifff                                          |                |
| ind Device list: | denote 25 management                                  |                |
| Device Name      | Channel: 23-0x0200000 Set Al                          |                |
|                  | IEEE Address: 00124b000113dbac OK                     |                |
|                  | *******                                               |                |
| C                |                                                       |                |
|                  |                                                       |                |
|                  |                                                       |                |
|                  |                                                       |                |

8.4 The routers or end devices will be listed on the each window, please check the screen.

| ZigBee_Manager V1.06                                                                                                    | ×                  |
|----------------------------------------------------------------------------------------------------|--------------------|
| PC System command                                                                                                    | RS232 Host Adapter |
| COM Port: COM18 V Baud rate: 9600 V Data Mode: 8,N,1 V Flow Contro                                                        | Configuration      |
|                                                                                                    |                    |
|                                                                                                    |                    |
| Router list:                                                                                                    |                    |
| Device Name   Baud rate   Flow control   Short address   MAC address   File path:     Node 1 9600 0 959a 00124b00010dab76 |                    |
| 1                                                                                                    |                    |
| I ✓ Add short add                                                                                                    | dress Browse       |
|                                                                                                    | Send               |
|                                                                                                    |                    |
|                                                                                                    |                    |
|                                                                                                    |                    |
| End Device list: Message receive:                                                                                         |                    |
| Device Name Baud rate Flow control Short address MAC address                                                              | *                  |
| Node 1 9600 0 0acb 00124b00010d8a9c                                                                                       |                    |
|                                                                                                    |                    |
|                                                                                                    |                    |
|                                                                                                    |                    |
|                                                                                                    |                    |
|                                                                                                    | -                  |
| The port opening in COM18 9600                                                                                            |                    |
|                                                                                                    |                    |

Be sure the COM port is opened successfully.

- 8.5 Short address: You can set the transmission with or without short address by click the box. Please power off the adapter after setting and new setting will be available after power on.
- 8.6 Simple test when link successfully.
  - Choose one device via the list Window
  - Click the "Digital" button, the green LED which is printed the "Digital" on the adapter will be turned on.

#### User Manual V1.6

| 👬 ZigBee_Manager V1.06                                                                                                    |                                 |          |
|----------------------------------------------------------------------------------------------------|---------------------------------|----------|
| PC System command                                                                                                    | RS232 Host Adapter              |          |
| COM Port: COM18  Baud rate: 9600 Come Data Mode: 8,N,1 Flow Control Close Port Digital ADC Find Device                                                                                                    | Configuration                   |          |
| Router list:<br>Device Name   Baud ate   Flow control   Short address   MAC address   File transfer   File path:                                                                                                    |                                 |          |
| Node 1 9600 0 959a 6424b00010dab76                                                                                                    | ress Browse Send                | ľ        |
|                                                                                                    | Digital Analog                  |          |
| End Device lis : Message receive:                                                                                                    |                                 |          |
| Device Name         Baud rate         Flow control         Short address         MAC address         Image: Machine Control in the control in the co | Power                           | 58       |
|                                                                                                    | Battery<br>GND Gi<br>Digital NO | /+<br>ND |
|                                                                                                    | G<br>Analog                     | ND       |
| The port opening in COM18 9600                                                                                                    |                                 |          |

• The Zigbee Manager doesn't support the digital input function, the user will program the software by Zigbee API and connect the external switch with the section 3.9.1.

#### 9. Default Setting

- 9.1 The default setting for the devices:
  - COM Port: 9,600 bps, 8,N,1 (8 data bits, None Parity, One Stop Bit)
  - PAN ID: ffff, The different setting will set the private network which will not be connected by other Zigbee devices.
  - Channel: 25 CH, The different setting will set the private network which will not be connected by other Zigbee devices.

The Zigbee manager will setup all the parameters. The scan function will search all the existing setting when you plug the adapter on the PC side via RS-232.

| COM option<br>Select COM | COM20 💌         | 8,N,1 | •       |              |
|--------------------------|-----------------|-------|---------|--------------|
| Baud rate:               | 9600            | Flow  | Control | Testing Port |
| ZigBee Node              | option          | •••   |         |              |
| Type: Coord<br>PAN ID:   | linator<br>ffff |       |         |              |
| Channel:                 | 25-0x0200000    | · •   |         | Set All      |
| IEEE Addres              | s: 00124b00010d | ab76  |         | ОК           |

9.2 Recover to default setting:

- Power off all the Zigbee devices in the same Zigbee network.
- Change the role, C/R/D, via DIP switch on the top of the adapter.

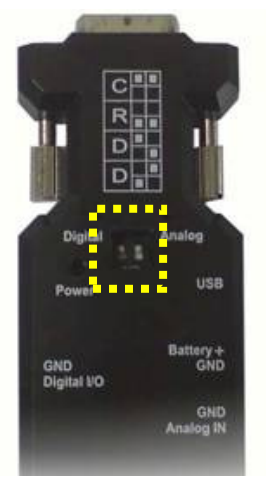

• Change to role which is different to the existing setting and then power on the adapter. Be sure that turn off the other Zigbee devices.

### 10. Data transmission via RS-232 interface:

- 10.1 The reliable max. length of packet: 80 Bytes and the time interval between packets: 300 ms. The larger packet will need the longer time interval.
- 10.3 The length of the short address is 2 bytes in the front of the data from end device to coordinator. The short address will be configured, please refer to the section 8.5.
- 10.4 Buffer over flow: If the data transmission halt happen, please power off the coordinator and restart the network.

### 11. Internet of things

- 11.1 RS-232 to Ethernet converter (Optional)
  - 10/100 Mbps Ethernet
  - RS-232/422/485 Interfaces
  - 7~40 VDC Power Input
  - COM port Setup or firmware upgraded by web browser
  - DB9 Pin 9 supplies 5 VDC for external Zigbee or Bluetooth RS-232 Adapters

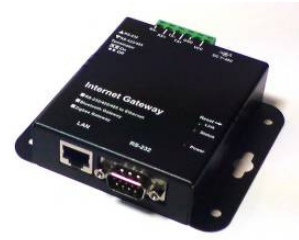

(Model: IP-S)

11.2 Connection:

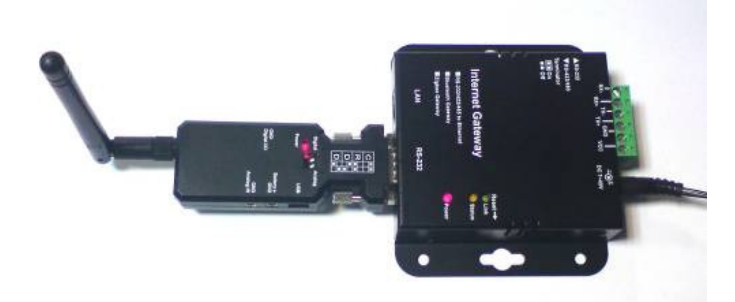

11.3 Virtual COM port via Internet: You can set the COM port via Internet. The controller will control the Zigbee mesh network remotely. Please contact us for more details.

#### Appendix 1: Specifications:

| Specification         | Low Power                                                | High Power           |  |
|-----------------------|----------------------------------------------------------|----------------------|--|
| Solution              | TI CC 2530                                               | TI CC 2530 + CC 2591 |  |
| Coverage              | 30~50 m                                                  | 500~800 m            |  |
| Tx. Power             | 4.0dBm                                                   | 18 dBm               |  |
| Rx. Sensitivity       | -95dBm (Nominal)                                         | -95 dBm (Nominal)    |  |
| Baud Rate             | Supports 1.2/2.4/4.8/9.6/19.2/38.4/57.6/115.2/230.4 Kbps |                      |  |
| Connection            | Point-to-Multi points                                    |                      |  |
| UART Interface        | TxD, RxD, GND, CTS/RTS                                   |                      |  |
| RS-232 Interface      | D_SUB 9-pin female                                       |                      |  |
| Standard              | 2.4 GHz IEEE 802.15.4 / ZigBee Pro Stack                 |                      |  |
| Data rate             | 250Kbps                                                  |                      |  |
| Data Bit              | 8 bit                                                    |                      |  |
| Frequency             | 2.4GHz~2.5 GHz                                           |                      |  |
| Modulation            | DSSS                                                     |                      |  |
| Antenna               | SMA female + external dipole antenna                     |                      |  |
| Antenna Impedance     | 50 ohm                                                   |                      |  |
| Power Supply          | +5 to +6 V DC                                            |                      |  |
| Current Consumption   | TX: 35.5 mA @ +4.5 dBm, RX: 24 mA                        |                      |  |
| Operation Temperature | -20 ℃ to +75 ℃                                           |                      |  |
| Dimensions            | 35 mm (W) x 45 mm (H) x 15 mm (D)                        |                      |  |

Remark: All contents are subject to change without notice.

Appendix 2: Positioning functions If you need the positioning functions, the IC will change to CC2430 solution, please call your distributors.